## Table of Contents

| 3 Health History          | 2  |
|---------------------------|----|
| 3.1 Allergies             | 2  |
| 3.2 Family Health History | 6  |
| 3.3 Health Issues         |    |
| 3.4 Medical Procedures    | 14 |

# **3 Health History**

The **Health History** tool allows you to self-enter various pieces of your health history. The following tools are currently available in **Health History**:

- Allergies
- Family Health History
- Health Issues
- Medical Procedures

The information within the tool can be accessed through the **Health Records** dropdown on the left-hand navigation bar:

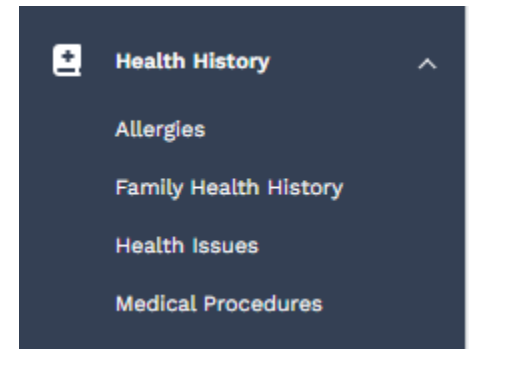

## 3.1 Allergies

At the top of the Allergies tool, you will see a button that allows you to Add Allergy.

#### Allergies

You can keep track of your Allergies here. People can have allergies to foods, medications or other things around them. Talk with your virtual or inperson Healthcare provider if you want to learn more about managing your Allergies.

View, edit or delete an allergy by clicking on the Allergy name below.

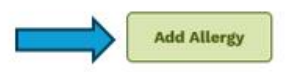

When you click on this button, a window will open on the right-hand side of your screen. Here is where you can enter your allergy information. Once you enter your information, click **Save** on the bottom right-hand corner of your screen.

#### Add Allergy

| Enter the details of your Allergies then click Sa | ve.                           |
|---------------------------------------------------|-------------------------------|
|                                                   | * Indicates a required field  |
| *Allergic To                                      |                               |
| Peanuts                                           |                               |
| Trigger                                           |                               |
| Food                                              |                               |
| Level of Reaction                                 |                               |
| Serious                                           | ~                             |
| Reaction                                          |                               |
| Anaphylactic shock                                |                               |
| Date of 1st Reaction                              |                               |
| 2024-12-02                                        | × 🗎                           |
|                                                   | Don't know exact date?        |
|                                                   | DOLL RIGH CARL GALL           |
| What Helps?                                       | <u>2001 1 1000 2000 00001</u> |
| What Helps?<br>Avoidance; Epi Pen; Benadry        |                               |
| What Helps?<br>Avoidance; Epi Pen; Benadry        |                               |
| What Helps?<br>Avoidance; Epi Pen; Benadry        |                               |
| What Helps?<br>Avoidance; Epi Pen; Benadry        |                               |
| What Helps?<br>Avoidance; Epi Pen; Benadry        |                               |
| What Helps?<br>Avoidance; Epi Pen; Benadry        |                               |
| What Helps?<br>Avoidance; Epi Pen; Benadry        |                               |
| What Helps?<br>Avoidance; Epi Pen; Benadry        |                               |
| What Helps?<br>Avoidance; Epi Pen; Benadry        |                               |
| What Helps?<br>Avoidance; Epi Pen; Benadry        |                               |
| What Helps?<br>Avoidance; Epi Pen; Benadry        |                               |
| What Helps?<br>Avoidance; Epi Pen; Benadry        |                               |

#### As you enter your information, you will see a list populate on the main Allergies screen.

| You can keep track of your Allergies here. People can have allergies to foods, medications or other things around them. Talk with your virtual or in-<br>person Healthcare provider if you want to learn more about managing your Allergies. |           |                    |                              |                           |  |
|----------------------------------------------------------------------------------------------------|-----------|--------------------|------------------------------|---------------------------|--|
| View, edit or delete an allergy by clicking on the Allergy name below. Add Allergy                                                                                                    |           |                    |                              |                           |  |
| Allergic To 🌲                                                                                                    | Trigger 🌲 | Reaction 🚔         | What Helps? 🚔                | Personal Notes            |  |
| Peanuts                                                                                                    | Food      | Anaphylactic shock | Avoidance; Epi Pen; Benadryl | Add/View Personal Notes > |  |
|                                                                                                    |           |                    | 1 - 1 of 1 Page 1 of 1       |                           |  |

х

If you would like to either edit or delete existing data, click on the line you wish to edit or delete. Then click on the **Edit** or **Delete** button on the bottom of the **View Allergy** popup window.

# View Allergy If you entered this information it can be edited or deleted using the buttons below. Allergic To Peanuts Trigger Food Level of Reaction Serious

Reaction

Source

Anaphylactic shock Date of 1st Reaction 02-Dec-2024 What Helps

Avoidance; Epi Pen; Benadryl

STEPHANIE ZZTEST via MyHealthPEI

Delete Edit

If you are choosing to edit, you can simply select Edit and type in your updated information.

If you are choosing to delete, please click the **Delete** button, followed by the **Delete** button pictured below.

#### Are you sure you want to delete this item?

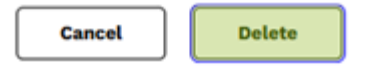

| Allergic To 🌲 | Trigger 🌲 | Reaction $\div$    | What Helps? ≑                | Personal Notes          |
|---------------|-----------|--------------------|------------------------------|-------------------------|
| Peanuts       | Food      | Anaphylactic shock | Avoidance; Epi Pen; Benadryl | Add/View Personal Notes |

X

#### **Personal Notes**

There are no personal notes available for this item.

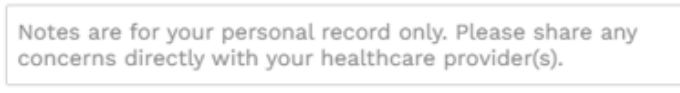

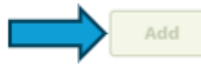

To delete a note, click the **Add/View Personal Notes** button associated with the record. Click the **garbage icon (Delete)**. When prompted, click **Delete** again to confirm.

| Personal Notes                           | ×        |
|------------------------------------------|----------|
| STEPHANIE ZZTEST<br>30-Jun-2025 03:31 PM | 💼 Delete |
| Source STEPHANIE ZZTEST via MyHealthPEI  |          |

#### Are you sure you want to delete this item?

Cancel Delete

Helpful links are included in the Related Information box at the bottom of the Allergies tab.

#### **Related Information:**

- Allergy Resources | CSACI
- <u>Allergies | BC</u> 2
- <u>Allergy Diagnosis | Food Allergy Canada</u> 🛛
- Introducing Allergens to Babies | Food Allergy Canada 🛽
- Allergies and Asthma | Asthma Canada 🛛

## 3.2 Family Health History

At the top of the Family Health History tool, you will see a button that allows you to Add Family Health Issue.

Your family health history is important to discuss with your virtual or in-person health care providers. Please share this information with them at your next visit.

Knowing what health conditions your family members have can help your healthcare team plan early interventions or monitoring. They can also give you recommendations for supporting your health based on your family health history!

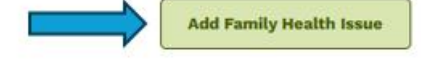

When you click on this button, a window will open on the right-hand side of your screen. Here is where you can enter your family health history information. You can enter a single health issue, or you can enter multiple by selecting the **+ Add New** button.

Once you enter your information, click Save on the bottom right-hand corner of your screen.

| Add Family Health Issue                         | X                                              |
|-------------------------------------------------|------------------------------------------------|
| Enter the details about your Family Health Hist | ory then click Save.                           |
| *Relationship                                   | <ul> <li>Indicates a required field</li> </ul> |
| Father                                          | ~                                              |
|                                                 |                                                |
|                                                 |                                                |
| Cart                                            |                                                |
| *Health Issue                                   |                                                |
| Diabetes                                        |                                                |
| + Add New                                       |                                                |
|                                                 |                                                |
|                                                 |                                                |
|                                                 |                                                |
|                                                 |                                                |
|                                                 |                                                |
|                                                 |                                                |
|                                                 |                                                |
|                                                 |                                                |
|                                                 |                                                |
|                                                 |                                                |
|                                                 |                                                |
|                                                 |                                                |
|                                                 |                                                |
|                                                 |                                                |
|                                                 |                                                |
| Cancel                                          | Save                                           |
|                                                 |                                                |

#### As you enter your information, you will see a list populate on the main **Family Health History** screen.

Your family health history is important to discuss with your virtual or in-person health care providers. Please share this information with them at your next visit.

Knowing what health conditions your family members have can help your healthcare team plan early interventions or monitoring. They can also give you recommendations for supporting your health based on your family health history!

|                                                                                                    |                |                        |                         | Add Family Health Issue |
|----------------------------------------------------------------------------------------------------|----------------|------------------------|-------------------------|-------------------------|
| Health Issue $\stackrel{\scriptscriptstyle \triangle}{_{\!\!\!\!\!\!\!\!\!\!\!\!\!\!\!\!\!\!\!\!\!\!\!\!\!\!\!\!\!\!\!\!\!\!\!$ | Relationship 🚔 | First Name 🚔           | Personal Notes          |                         |
| Diabetes<br>Allergies                                                                                                    | Father         | Carl                   | Add/View Personal Notes | >                       |
|                                                                                                    |                | 1 - 1 of 1 Page 1 of 1 |                         |                         |

If you would like to either edit or delete existing data, click on the line you wish to edit or delete. Then click on the **Edit** or **Delete** button on the bottom of the **View Family Health Issue** popup window.

| View Family Health Issue                                                   | ×         |
|----------------------------------------------------------------------------|-----------|
| If you entered this information it can be edited or deleted buttons below. | using the |
| Relationship<br>Father                                                     |           |
| First Name<br>Carl                                                         |           |
| Health Issue<br>Diabetes<br>Allergies                                      |           |
| Source<br>STEPHANIE ZZTEST via MyHealthPEI                                 |           |
|                                                                            |           |
|                                                                            |           |
|                                                                            |           |
|                                                                            |           |
|                                                                            |           |
|                                                                            |           |
|                                                                            |           |
|                                                                            |           |
|                                                                            |           |
|                                                                            |           |
| Delete                                                                     | Edit      |

If you are choosing to edit, you can simply select **Edit** and type in your updated information.

If you are choosing to delete, please click the **Delete** button, followed by the **Delete** button pictured below.

#### Are you sure you want to delete this item?

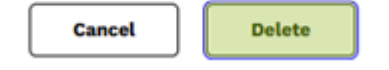

Your family health history is important to discuss with your virtual or in-person health care providers. Please share this information with them at your next visit.

Knowing what health conditions your family members have can help your healthcare team plan early interventions or monitoring. They can also give you recommendations for supporting your health based on your family health history!

|                       |                |                        |                         | Add Family Health Issue |
|-----------------------|----------------|------------------------|-------------------------|-------------------------|
| Health Issue ≑        | Relationship 🌻 | First Name ≑           | Personal Notes          |                         |
| Diabetes<br>Allergies | Father         | Carl                   | Add/View Personal Notes | >                       |
|                       |                | 1 - 1 of 1 Page 1 of 1 |                         |                         |

#### **Personal Notes**

There are no personal notes available for this item.

| Notes | are | for you  | ir persona | al record | l only. | Please   | share | any |
|-------|-----|----------|------------|-----------|---------|----------|-------|-----|
| conce | rns | directly | with you   | ir health | care p  | provider | r(s). |     |

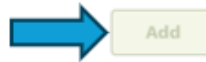

To delete a note, click the **Add/View Personal Notes** button associated with the record. Click the **garbage icon (Delete)**. When prompted, click **Delete** again to confirm.

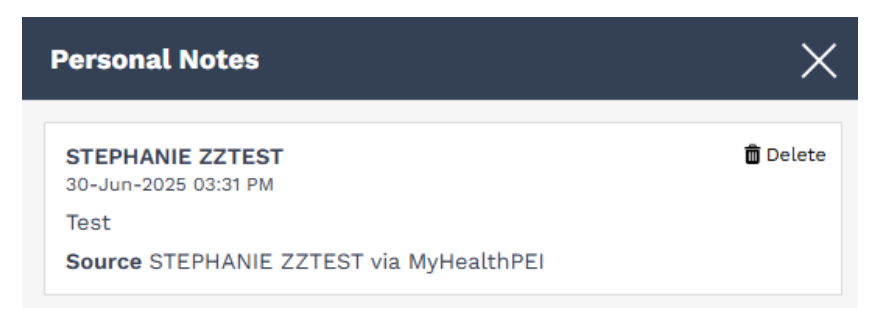

#### Are you sure you want to delete this item?

Cancel Delete

Helpful links are included in the Related Information box at the bottom of the Family Health History tab.

#### **Related Information:**

- Diseases and Conditions | Canada Ø
- Disease and Disease Prevention | BC Ø
- Advance Care Planning | PEI 🛛
- Health Conditions and Treatments | Caring for Kids Ø
- Health Topics | Medline Plus 🛙

### 3.3 Health Issues

#### At the top of the Health Issues tool, you will see a button that allows you to Add Health Issue.

It's important to keep a record of the Health Issues you used to have or are now dealing with, such as: asthma, high blood pressure, cancer, bowel disease or mental health illness.

Keeping track here can help you remember the details when health care providers ask for information on your health history.

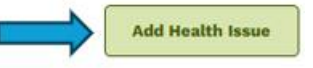

When you click on this button, a window will open on the right-hand side of your screen. Here is where you can enter your health issue information. Once you enter your information, click **Save** on the bottom right-hand corner of your screen.

| - |   | <br> |     | -   |     |
|---|---|------|-----|-----|-----|
|   |   | 6.81 | un. | 199 | U e |
| - | - | -    |     |     | _   |

| Enter the de  | etails about your Health Issue the | n click Save.                |
|---------------|------------------------------------|------------------------------|
| *Health Issue |                                    | * Indicates a required field |
| Asthma        |                                    |                              |
| Diagnosis Dat | te                                 |                              |
| 2010-03-03    | 3                                  | × 🗎                          |
|               |                                    | Don't know exact date?       |
| No longe      | er have this health issue          |                              |
| Treatment     |                                    |                              |
| Symbicort     | Inhaler; Ventolin for emergenci    | es                           |
|               |                                    |                              |
|               |                                    |                              |
|               |                                    |                              |
|               |                                    |                              |
|               |                                    |                              |
|               |                                    |                              |
|               |                                    |                              |
|               |                                    |                              |
|               |                                    |                              |
|               |                                    |                              |
|               |                                    |                              |
|               |                                    |                              |
|               |                                    |                              |
|               |                                    |                              |
|               |                                    |                              |
|               |                                    |                              |
|               |                                    |                              |
| Cancel        | ]                                  | Save                         |

#### As you enter your information, you will see a list populate on the main **Health Issues** screen.

It's important to keep a record of the Health Issues you used to have or are now dealing with, such as: asthma, high blood pressure, cancer, bowel disease or mental health illness.

Keeping track here can help you remember the details when health care providers ask for information on your health history.

|                |                  |                                             | Add Health Issue          |
|----------------|------------------|---------------------------------------------|---------------------------|
| Health Issue 🌩 | Diagnosis Date 🚔 | Treatment $\frac{a}{v}$                     | Personal Notes            |
| Asthma         | 03-Mar-2010      | Symbicort Inhaler; Ventolin for emergencies | Add/View Personal Notes > |
|                |                  | 1 - 1 of 1 Page 1 of 1                      |                           |

If you would like to either edit or delete existing data, click on the line you wish to edit or delete. Then click on the **Edit** or **Delete** button on the bottom of the **View Health Issue** pop-up window.

#### View Health Issue

If you entered this information it can be edited or deleted using the buttons below.

Health Issue Asthma

Diagnosis Date 03-Mar-2010

Treatment Symbicort Inhaler; Ventolin for emergencies

Source STEPHANIE ZZTEST via MyHealthPEI

| Delete |  | Edit |
|--------|--|------|
|        |  |      |

If you are choosing to edit, you can simply select Edit and type in your updated information.

If you are choosing to delete, please click the **Delete** button, followed by the **Delete** button pictured below.

#### Are you sure you want to delete this item?

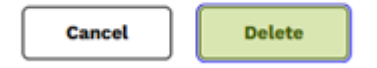

It's important to keep a record of the Health Issues you used to have or are now dealing with, such as: asthma, high blood pressure, cancer, bowel disease or mental health illness.

Keeping track here can help you remember the details when health care providers ask for information on your health history.

|                |                  |                                             | Add Health Issue          |
|----------------|------------------|---------------------------------------------|---------------------------|
| Health Issue 🌻 | Diagnosis Date 🌲 | Treatment ≑                                 | Personal Notes            |
| Asthma         | 03-Mar-2010      | Symbicort Inhaler; Ventolin for emergencies | Add/View Personal Notes > |
|                |                  | 1 - 1 of 1 Page 1 of 1                      |                           |

Personal Notes

There are no personal notes available for this item.

Notes are for your personal record only. Please share any concerns directly with your healthcare provider(s).

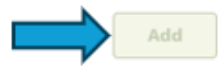

To delete a note, click the **Add/View Personal Notes** button associated with the record. Click the **garbage icon (Delete)**. When prompted, click **Delete** again to confirm.

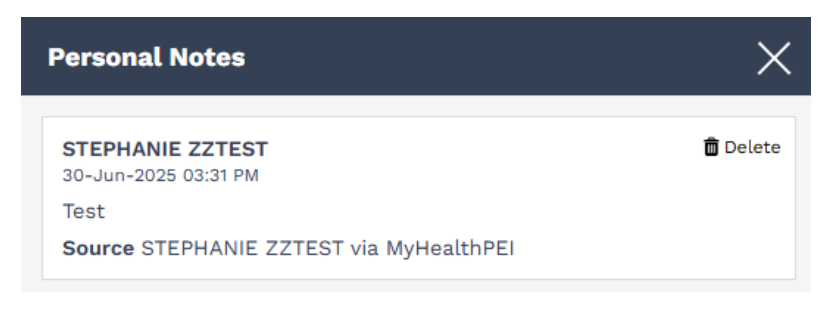

#### Are you sure you want to delete this item?

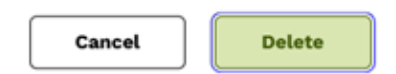

Helpful links are included in the Related Information box at the bottom of the Health Issues tab.

| Related Information:                                                     |
|--------------------------------------------------------------------------|
| Advance Care Planning   PEI @                                            |
| Disease and Disease Prevention   BC                                      |
| <ul> <li>How to Talk to your Doctor   Ontario</li> </ul>                 |
| Medication Coverage   PEI Ø                                              |
| Patient Navigators   PEI Ø                                               |
| <ul> <li>Mental Health Support and Services   PEI Ø</li> </ul>           |
| <ul> <li>Health Conditions and Treatments   Caring for Kids Ø</li> </ul> |
|                                                                          |

## 3.4 Medical Procedures

At the top of the **Medical Procedures** tool, you will see a button that allows you to **Add Medical Procedure**.

Remembering details about Medical Procedures you have had can be hard. Keep your own information here to make it easier.

Healthcare providers will often ask about your past Medical Procedures. Having it recorded here will help you keep track!

Add Medical Procedure

When you click on this button, a window will open on the right-hand side of your screen. Here is where you can enter your medical procedures information. Once you enter your information, click **Save** on the bottom right-hand corner of your screen.

| Add Medical Procedure                                          |                 | ×                |
|----------------------------------------------------------------|-----------------|------------------|
| Enter the details about any past Medical P<br>then click Save. | rocedures you h | ave had          |
| Date                                                           | * Indicates     | a required field |
| 2025-03-03 🗙 🗰 1                                               | : 15 🔘 AM (     | ) PM             |
|                                                                | Don't kr        | now exact date?  |
| *Procedure Name                                                |                 |                  |
| Colonoscopy                                                    |                 |                  |
| Completed by                                                   |                 |                  |
| Dr. B                                                          |                 |                  |
| Facility Name                                                  |                 |                  |
| Hospital 1                                                     |                 |                  |
| Results                                                        |                 |                  |
| Normal                                                         |                 |                  |
| Part of Body                                                   |                 |                  |
| Colon                                                          |                 |                  |
|                                                                |                 |                  |
|                                                                |                 |                  |
|                                                                |                 |                  |
|                                                                |                 |                  |
|                                                                |                 |                  |
|                                                                |                 |                  |
|                                                                |                 |                  |
|                                                                |                 |                  |
| Cancel                                                         |                 | Save             |
|                                                                |                 |                  |

#### As you enter your information, you will see a list populate on the main **Medical Procedures** screen.

| Remembering details about Medical Procedures you have had can be hard. Keep your own information here to make it easier.  |                               |                                                           |                         |                       |  |
|----------------------------------------------------------------------------------------------------|-------------------------------|-----------------------------------------------------------|-------------------------|-----------------------|--|
| Healthcare providers will often ask about your past Medical Procedures. Having it recorded here will help you keep track! |                               |                                                           |                         |                       |  |
|                                                                                                    |                               |                                                           |                         | Add Medical Procedure |  |
| Date 🚖                                                                                                    | Procedure Name $\diamondsuit$ | Part of Body $\stackrel{\scriptscriptstyle \triangle}{=}$ | Personal Notes          |                       |  |
| 03-Mar-2025                                                                                                    | Colonoscopy                   | Colon                                                     | Add/View Personal Notes | >                     |  |
| 1 - 1 of 1 Page 1 of 1                                                                                                    |                               |                                                           |                         |                       |  |

If you would like to either edit or delete existing data, click on the line you wish to edit or delete. Then click on the **Edit** or **Delete** button on the bottom of the **View Medical Procedure** pop-up window.

| View Medical Procedure                                                              | $\times$ |
|-------------------------------------------------------------------------------------|----------|
| If you entered this information it can be edited or deleted using th buttons below. | e        |
| Date<br>03-Mar-2025 01:15 AM                                                        |          |
| Procedure Name<br>Colonoscopy                                                       |          |
| Completed by<br>Dr. B                                                               |          |
| Facility Name<br>Hospital 1                                                         |          |
| Results<br>Normal                                                                   |          |
| Part of Body<br>Colon                                                               |          |
| Source<br>STEPHANIE ZZTEST via MyHealthPEI                                          |          |
|                                                                                     |          |
|                                                                                     |          |
|                                                                                     |          |
|                                                                                     |          |
|                                                                                     |          |
|                                                                                     |          |
|                                                                                     |          |
|                                                                                     |          |
|                                                                                     |          |
| Delete Edit                                                                         | :        |

If you are choosing to edit, you can simply select **Edit** and type in your updated information.

If you are choosing to delete, please click the **Delete** button, followed by the **Delete** button pictured below.

#### Are you sure you want to delete this item?

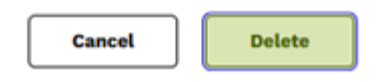

Remembering details about Medical Procedures you have had can be hard. Keep your own information here to make it easier.

Healthcare providers will often ask about your past Medical Procedures. Having it recorded here will help you keep track!

|                           |                                                                                         | -                                                                                |        |                         | Add Medical Procedure |
|---------------------------|-----------------------------------------------------------------------------------------|----------------------------------------------------------------------------------|--------|-------------------------|-----------------------|
| Date 🚖                    | Procedure Name 🚔                                                                        | Part of Body $\stackrel{\scriptscriptstyle \diamond}{_{\scriptscriptstyle \mp}}$ |        | Personal Notes          |                       |
| 03-Mar-2025               | Colonoscopy                                                                             | Colon                                                                            |        | Add/View Personal Notes | >                     |
|                           |                                                                                         | 1 - 1 of 1   Page                                                                | 1 of 1 |                         |                       |
| Personal N                | lotes                                                                                   | ×                                                                                |        |                         |                       |
|                           | There are no personal notes available for this item.                                    |                                                                                  |        |                         |                       |
|                           |                                                                                         |                                                                                  |        |                         |                       |
|                           |                                                                                         |                                                                                  |        |                         |                       |
|                           |                                                                                         |                                                                                  |        |                         |                       |
|                           |                                                                                         |                                                                                  |        |                         |                       |
|                           |                                                                                         |                                                                                  |        |                         |                       |
|                           |                                                                                         |                                                                                  |        |                         |                       |
|                           |                                                                                         |                                                                                  |        |                         |                       |
|                           |                                                                                         |                                                                                  |        |                         |                       |
|                           |                                                                                         |                                                                                  |        |                         |                       |
|                           |                                                                                         |                                                                                  |        |                         |                       |
|                           |                                                                                         |                                                                                  |        |                         |                       |
|                           |                                                                                         |                                                                                  |        |                         |                       |
|                           |                                                                                         |                                                                                  |        |                         |                       |
| Notes are f<br>concerns d | or your personal record only. Please share<br>irectly with your healthcare provider(s). | e any                                                                            |        |                         |                       |
|                           |                                                                                         | Add                                                                              |        |                         |                       |

To delete a note, click the **Add/View Personal Notes** button associated with the record. Click the **garbage icon (Delete)**. When prompted, click **Delete** again to confirm.

| Personal Notes                           | ×                |
|------------------------------------------|------------------|
| STEPHANIE ZZTEST<br>30-Jun-2025 03:31 PM | <u> n</u> Delete |
| Test                                     |                  |
| Source STEPHANIE ZZTEST via MyHealthPEI  |                  |
|                                          |                  |

#### Are you sure you want to delete this item?

Cancel Delete

Helpful links are included in the Related Information box at the bottom of the **Medical Procedures** tab.

#### **Related Information:**

- Managing Pain | Pain Canada 🛙
- Caring for Wounds | Wounds Canada 🛛
- A Child's Surgery | PEI 🖸
- Patient Navigators | PEI 🛛
- 811 TeleHealth | PEI 🛛
- <u>After Surgery | AB</u> ☑